## 인증서 대면 신청 준비사항

## (신청접수처 방문 또는 찾아가는서비스)

| NO | 제출서류                      | 설명                                              |
|----|---------------------------|-------------------------------------------------|
| 1  | 방문 신청인(대표자 또는 대리인) 신분증 사본 | 주민등록증, 운전면허증 (신분증 지참 필요)                        |
| 2  | 사업자등록증                    | 신청서에 기재된 상호, 사업자번호, 대표자명 일치                     |
| 3  | 인증서 신청서                   | 인증센터 홈페이지에서 요금 결제하고 출력                          |
| 4  | 인감증명서 (선택사항)              | 신청서에 인감을 날인한 경우 제출<br>(대리인 신청 또는 공동대표자 중 단독 신청) |
| 5  | 법인인감증명서 (선택사항)            | 각자 대표 법인의 경우 제출<br>(대법원 인터넷 등기소에서 발급)           |

## 1. 인증서 신청에 필요한 정보를 입력합니다.

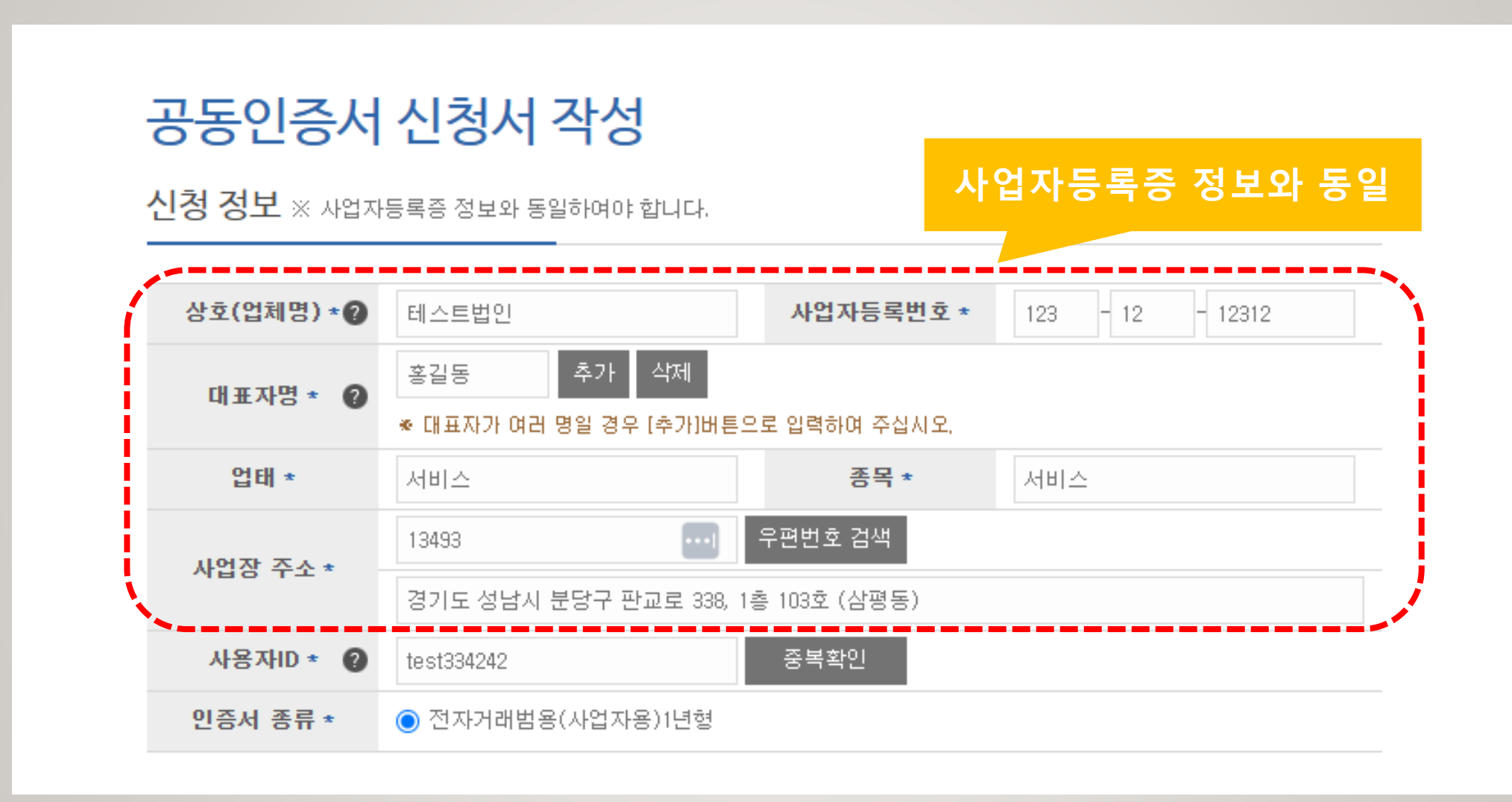

2

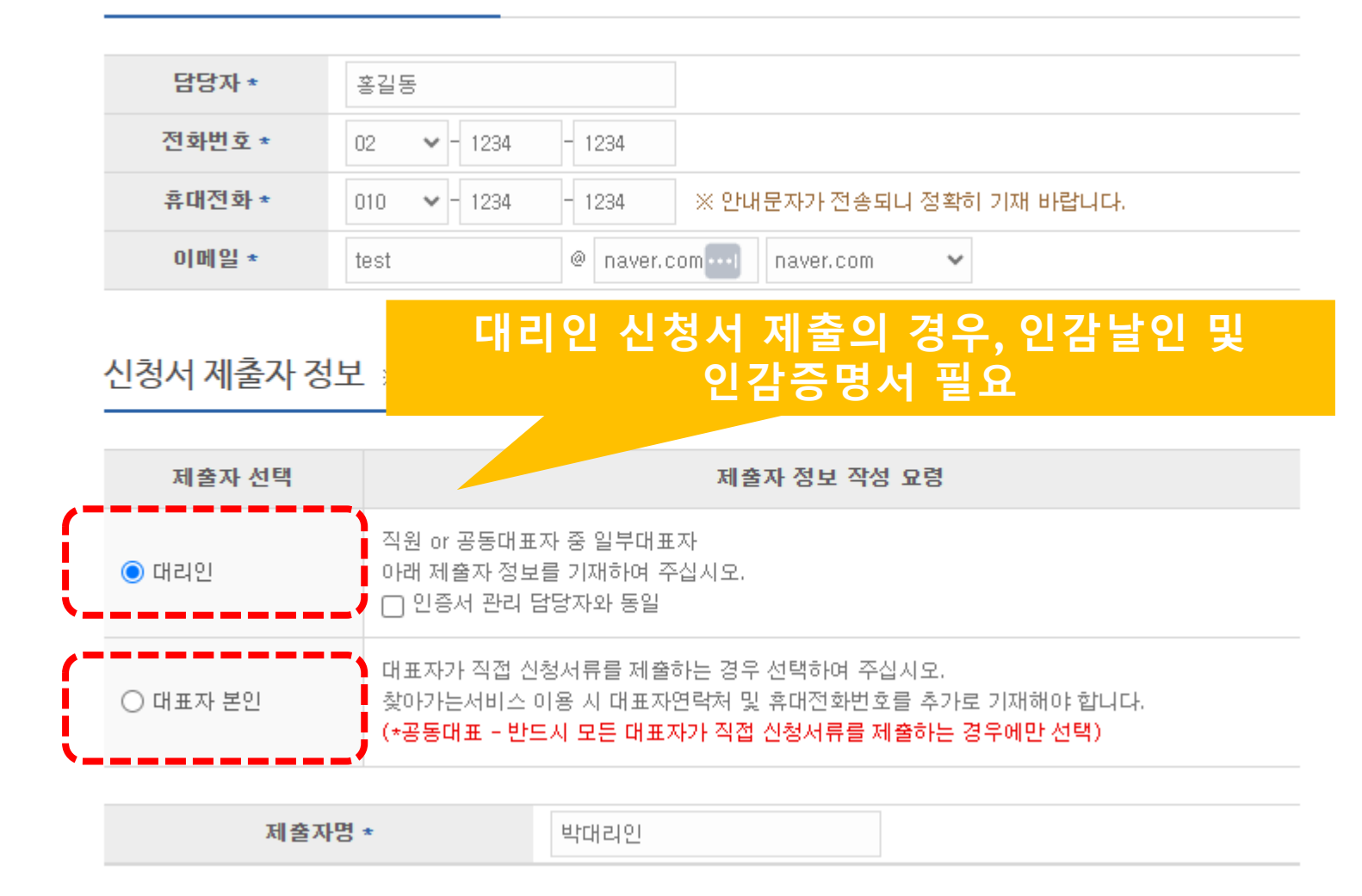

인증서 관리 담당자 정보 ※ 인증서 실제 이용자 정보를 입력합니다. 보통 신청서 제출자 정보(대표 또는 대리인)와 동일합니다.

## 2. 인증서 신청에 필요한 정보를 입력합니다.

3. 신청서 제출방법을 선택합니다.

직접방문 🖙 전국 70여개 신청접수처를 신청인이 방문하여 신청 (당일 발급)

찾아가는서비스 🖙 우체국 집배원이 신청인을 방문하여 신원확인하고 신청서 접수 (3영업일 소요)

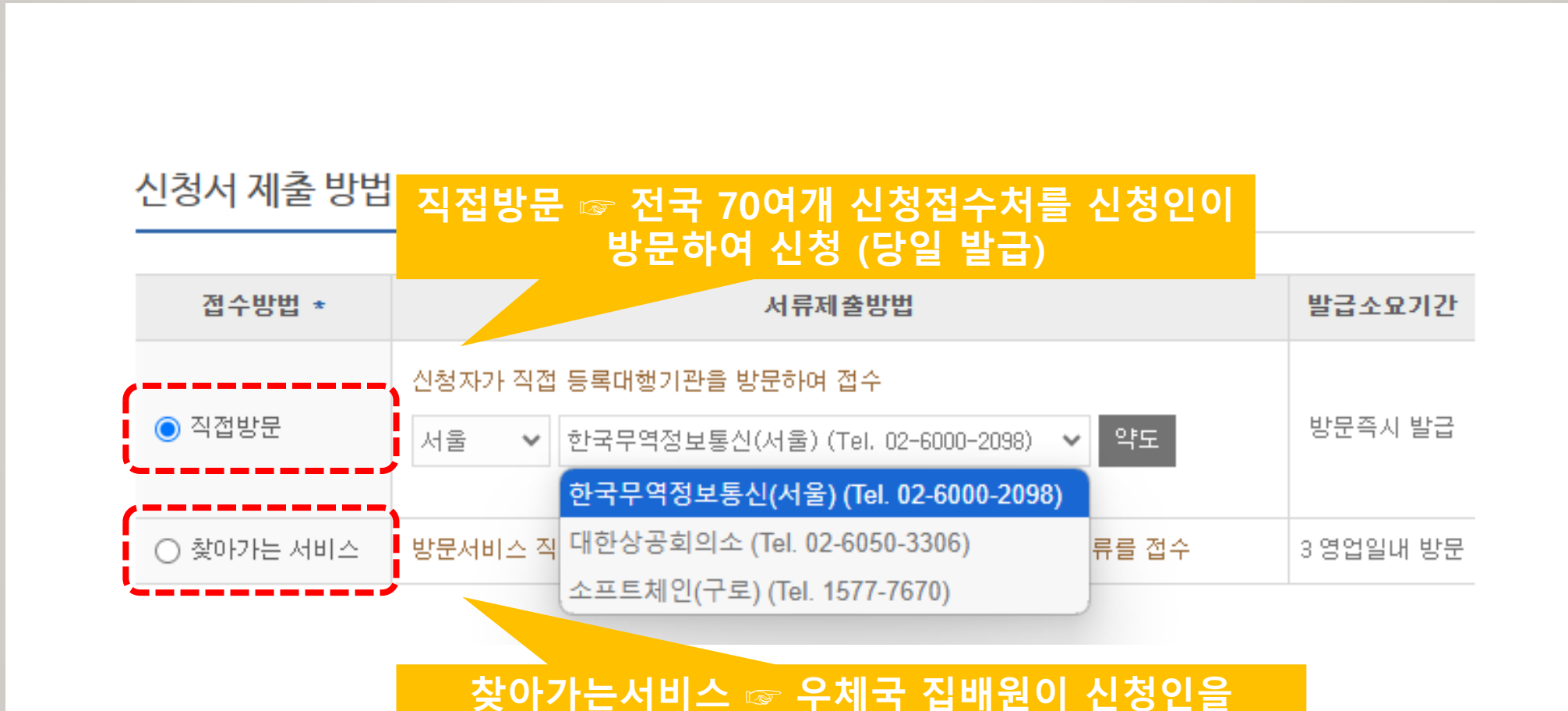

방문하여 신원확인하고 신청서 접수 (3영업일 소요)

## 4. 요금을 확인하고 결제합니다.

| 결제정보    |                         |         |                      |         |       |          |          |
|---------|-------------------------|---------|----------------------|---------|-------|----------|----------|
|         | 상품명                     | 신청종류    | 단가                   | 부가세     | 수량    | 합계       | 결제여부     |
| 결제상품    | 전자거래범용(사업자용)1년형         | 형 신규    | 100,000원             | 10,000원 | 1     | 110,000원 | <b>~</b> |
| 총합      |                         |         |                      |         | 110,0 | )00 원 (별 | 루가세 포함)  |
| 결제수단    | 선택                      |         |                      |         |       |          |          |
|         |                         |         |                      |         |       |          |          |
| ● 신용카드  | (세금계산서 발행안됨)            | 부가세 (   | 신고시 카드전표!            | 로 신고    |       |          |          |
| ○ 실시간 7 | <b>  좌이체</b> (세금계산서 발행) | 인터넷 방   | 인터넷 뱅킹 계좌 및 은행인증서 필요 |         |       |          |          |
| ○ 가상계좌  | <b>(무통장)입금</b> (세금계산서 발 | 행) 가상계조 | HATM이체 / 무           | 통장 입금   |       |          |          |
|         |                         |         |                      |         |       |          |          |

## 5. 신청서를 출력하고 서명 및 인감날인을 합니다.

| AN AL CONCEPTION.                                                       |                                                         |                                |                                                     |                                     |                          |
|-------------------------------------------------------------------------|---------------------------------------------------------|--------------------------------|-----------------------------------------------------|-------------------------------------|--------------------------|
| 알로(알세말)                                                                 | 테스트법언                                                   |                                | 사업자들록번호                                             | 123-12-123                          | 12                       |
| 미표자영                                                                    | 홍강동                                                     |                                |                                                     |                                     |                          |
| 민준서품류                                                                   | · 학자거래법율(AB                                             | G자용11년설                        |                                                     |                                     |                          |
| 사용자ID                                                                   | 19:01354242                                             |                                |                                                     |                                     |                          |
| 엄마                                                                      | 사태스                                                     |                                | 92 M                                                | 서비스                                 |                          |
| 사업감 주소                                                                  | 공기도 성납시 분                                               | 당구 반고로 109.                    | 1章 103克 (盆田香)                                       |                                     |                          |
| 对各种普思盟                                                                  | 산업지가 서류제1                                               | 요하여 직접방문 7                     | 19                                                  |                                     |                          |
| 从将动造剂                                                                   | 시용 : 강남구 반응의<br>성당 : 성당구 반응의                            | (토 031 프레이언지)<br>2 008 한국업지구제( | (48 (상영역 mi용구 이용<br>14 68 (21 1988-2119)            | 8                                   |                          |
| 관리 당당자 정5                                                               | ŧ.                                                      |                                |                                                     |                                     |                          |
| 음양자명                                                                    | 法投票                                                     |                                | 전화반호                                                | 02-1234-1254                        |                          |
| 유대전화                                                                    | 010-1234-1254                                           | 4) m 일2                        |                                                     | testilinever.com                    |                          |
| 위법장 •마큐 신성<br>머리인 영                                                     | 인데 당시직원임을 인<br>1경시 양봉 수정 후 1                            | 청하며 공동안에서<br>인감넣인 필수!          | 유료한 상징적기간                                           |                                     |                          |
| 대리인영 내                                                                  | 파려인                                                     | 3854.2191                      |                                                     | 71.07 61.09                         | (aller                   |
| 유패전화                                                                    |                                                         | 0048                           |                                                     | ALMARCE .                           |                          |
| 5국무역정보통신 아유<br>2011년 5,04 정공합증<br>양호(양제명): 태<br>만중센테: (주<br>동력대행거관: had | 역 문에 따라 상가와 중<br>동의합니다.<br>스트칩인<br>//한국무역장보통신<br>locian | 20 공유민준서배스                     | 에 난성하며 산업 내용을<br>대한 이 가장 가장 가장을 받<br>한 것을 해서와 동일한 한 | 중동인증시 관련업무()<br>[일]<br>같은 인식기능하도록 보 | 발로/제발료/정신//<br>인하여 주십시오. |

## 신청인의 성명 및 서명

# 대리인명 박대리인 생년월일 71.4.1 자필서명 (서명)

#### 대리인 신청의 경우, 인감날인 및 인감증명서 제출

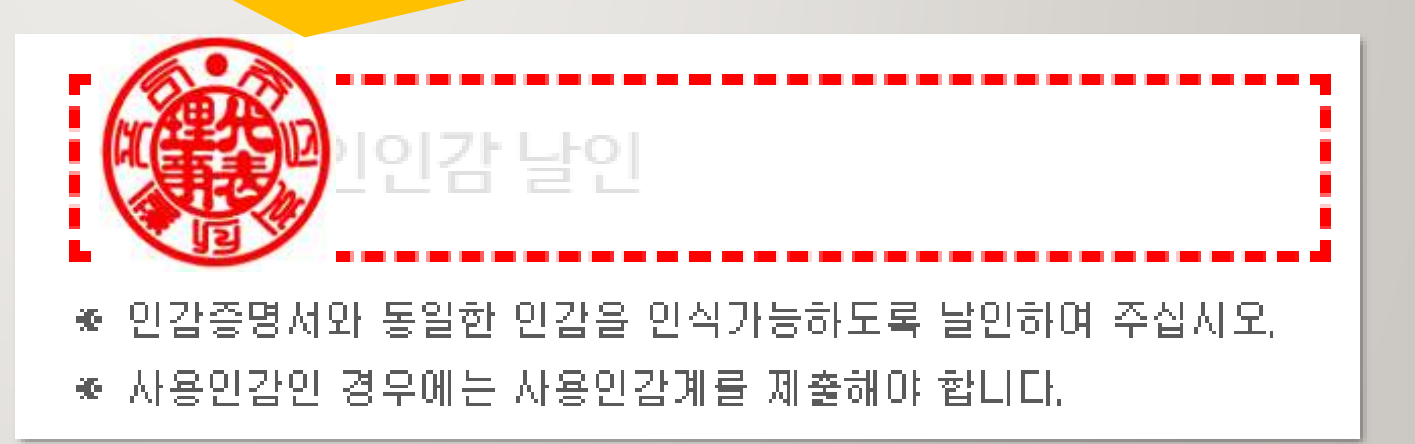

## (접수처 직접방문) 신청서 작성시 선택한 접수처를 방문하여 신청서 및 신원확인 서류를 제출합니다. 주소 및 연락처는 신청서와 함께 출력된 안내자료를 참고하여 주십시오.

#### 공동인증서 신청 접수처 안내

아래 등록대행기관명을 클릭하시면 범용, 무역용, e세로(코참빌)인증서 신청을 하실 수 있습니다. 작성된 신청서를 해당 등록대행기관에 제출하시면 공동인증서 발급에 관한 안내를 받으실 수 있습니다. 아래 등록대행기관에 신청하지 않으신 경우에는 신청하신 전문등록대행기관에 문의하여 주십시오.

| 전체                            | 서울/인천/경기                                                    | 부산/대구/경상                       | 광주/전라     | 강원 | 세종/대전/충청 | 제주 |
|-------------------------------|-------------------------------------------------------------|--------------------------------|-----------|----|----------|----|
| <b>한국무역정보통</b><br>서울시 강남구 8   | 통 <b>신(서울)   02-</b><br>령동대로 511 트레이                        | <b>6000-2098</b><br>드타워 4층     |           |    |          | 약도 |
| <b>소프트체인(구</b> .<br>서울시 구로구 대 | 소프트체인(구로) 1577-7670<br>서울시 구로구 디지털로33길 11 1210호(에이스테크노타워8차) |                                |           |    | 약도       |    |
| <b>한국무역정보통</b><br>경기도 성남시 분   | <b>통신(판교) (판교)</b><br>분당구 판교로 338번                          | <b>1566-2119</b><br> 지 한국전자무역센 | 터 6층 인증센터 |    |          | 약도 |
| <b>대한상공회의 3</b><br>서울시 중구 세종  | <b>&amp; (남대문)   02</b> -<br>종대로 39 상공회의:                   | <b>-6050-3306</b><br>소회관       |           |    |          | 약도 |

7

 7. (찾아가는서비스 신청) 요금결제 하시면 인증센터 상담원이 전화를 드리고 안내에 따라 진행해 주시면 됩니다.
 보통 3영업일 이내에 우체국 집배원이 신청인을 방문하여 신청서 접수 및 발급안내 드립니다.

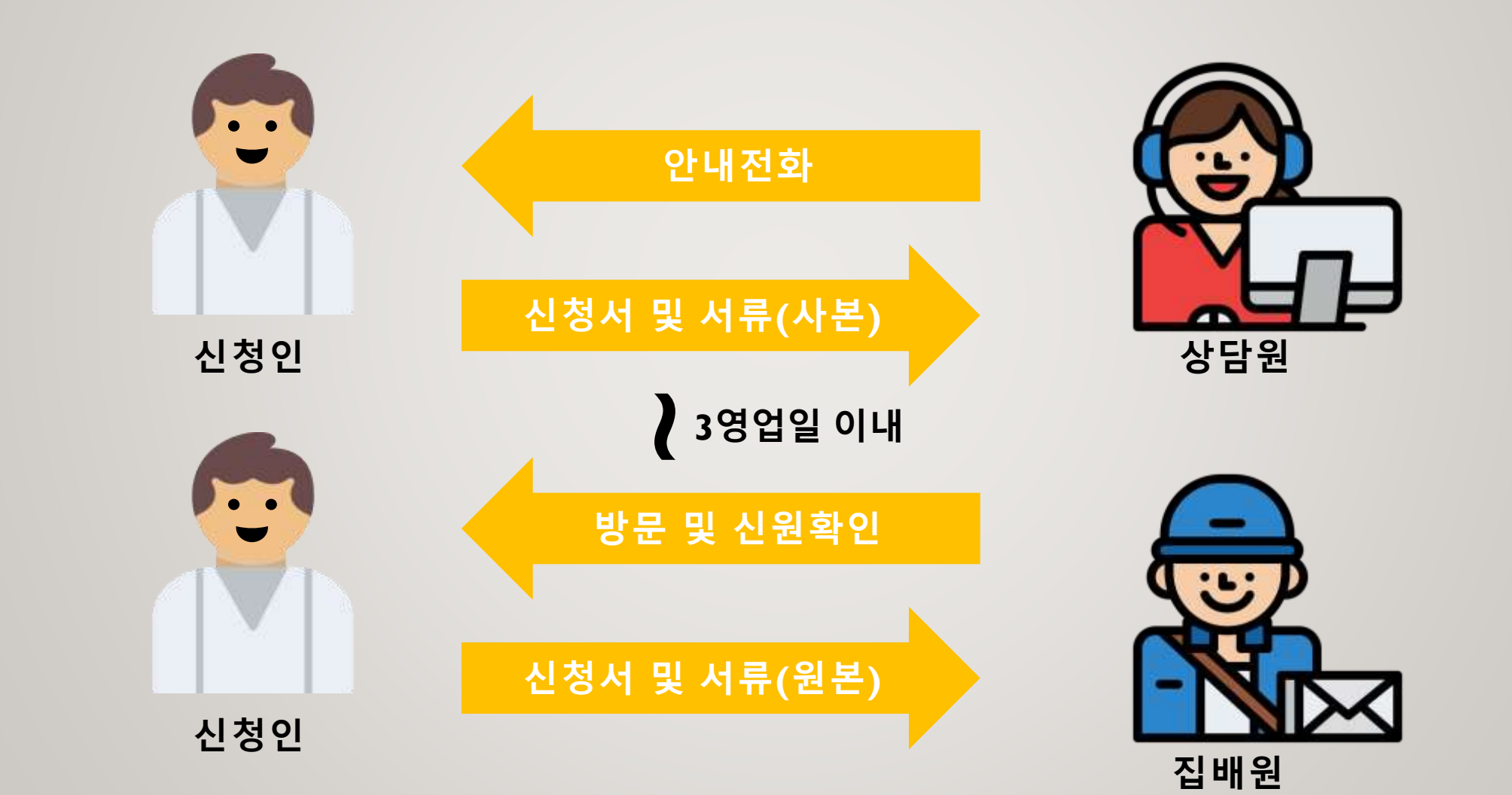

## 8. (인증서 발급 및 설치) 신청접수처 직원 또는 찾아가는서비스 상담원의 안내에 따라 "공동인증서 홈페이지 신규발급" 에서 참조번호(7자리)와 인가코드(18자리)를 입력 하고 인증서 암호를 설정하여 인증서를 발급 받습니다.

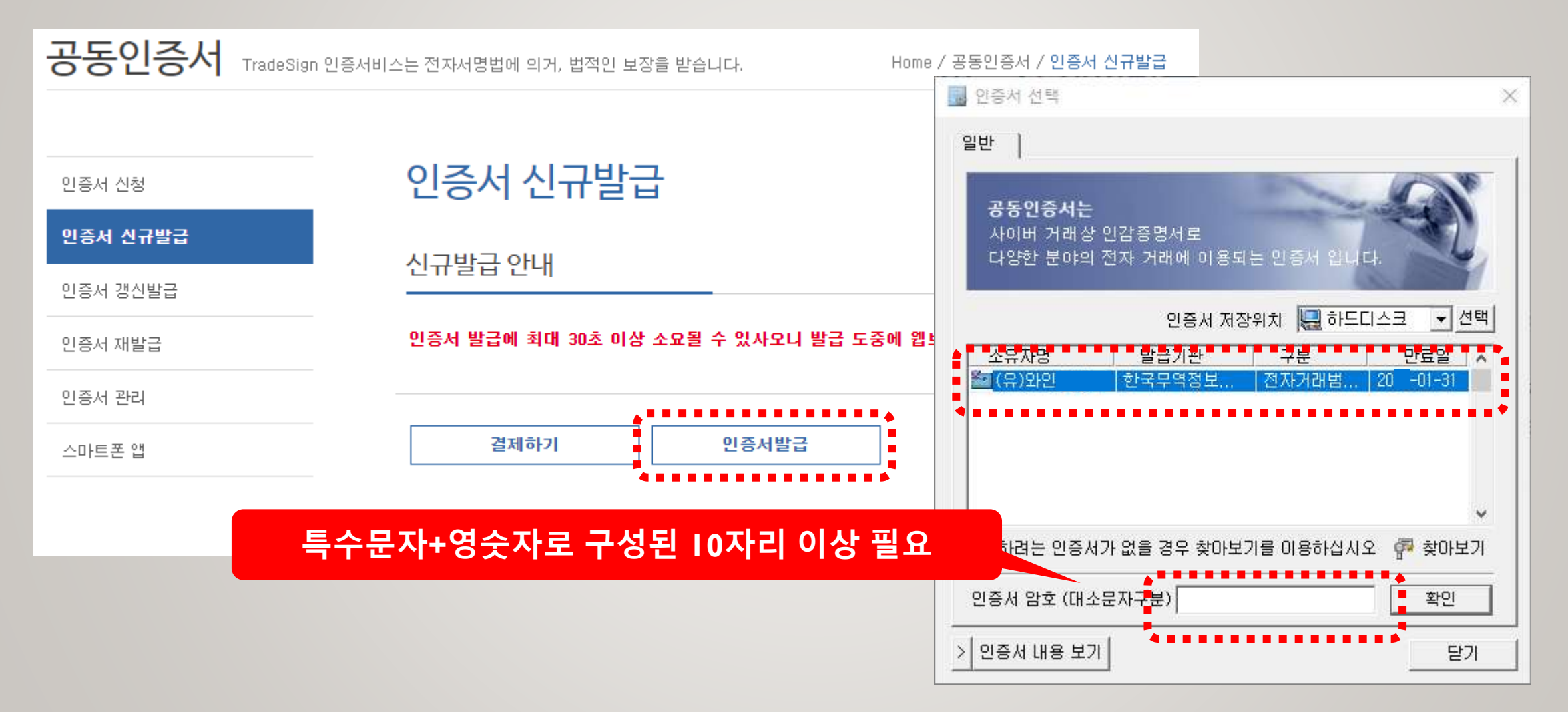

## 9. (인증서 확인) 발급받은 인증서는 "인증서 관리 > 인증서 보기"에서 확인할 수 있습니다.

|                |                                   | 민증서 선택         ×                                                 |
|----------------|-----------------------------------|------------------------------------------------------------------|
| 공동인증서 TradeSig | n 인증서비스는 전자서명법에 의거, 법적인 보장을 받습니다. | 일반                                                               |
| 인증서 신청         | 인증서 관리                            | 공동인증서는<br>사이버 거래상 인감증명서로<br>다양한 분야의 전자 거래에 이용되는 인증서 입니다.         |
| 인증서 신규발급       |                                   | 인증서 저장위치 🛄 하드디스크 🔍 선택                                            |
| 인증서 갱신발급       | 주요기능                              | · 고유자(8) · 클립기진 · 구군 · 진묘클 · · · · · · · · · · · · · · · · · · · |
| 인증서 재발급        | 인증서 보기/검증                         |                                                                  |
| 인증서 관리         | · 연종세의 베루바용을 확인할과 동시에 인증          | ~                                                                |
| 스마트폰 앱         |                                   | 사용하려는 인증서가 없을 경우 찾아보기를 이용하십시오 🔗 찾아보기                             |
|                | -                                 | 인증서 암호 (대소문자구분) 확인 확인                                            |
|                |                                   | > 인증서 내용 보기 달기                                                   |

## 10. (공동인증서 이용사이트-입찰,세금,계약 등)에서 인증서를 요구하는 안내창이 뜨면 인증서의 비밀번호를 입력하여 사용합니다.

| ☞ 국토교통부       | 부동산거래 전자계약시스템<br>Ind Date Tenantor Detunic Carbon Veteri | 2258 \$205 \$205 | #10108-1911 전자계약 영 (+) 회원호열 (            |        |
|---------------|----------------------------------------------------------|------------------|------------------------------------------|--------|
| 부동상전자격약소〉     | 게 계약한함                                                   | 커뮤니티 즐개·법무서비스    | 금융서비스 편이페이지                              |        |
|               | 정보<br><sup>프리합니다</sup>                                   |                  | <ul> <li>인증서 선택</li> <li>일반</li> </ul>   | ×      |
| O 중개업 확인      |                                                          |                  | 공동인증서는<br>사이버 거래상 인감증명서로                 |        |
| 사업자등록변호+      | ummu                                                     | 대표자 필수업력         | 다양한 분야의 전자 거래에 이용되는 인증서 입니다.             | 발 발급받은 |
| 사무소 명정        | ·<br>홍경동부동산                                              |                  | 인증서 저장위치 🖳 하드니프그                         | 이즈서 화이 |
| 중개업소관리번호      | 713665-1485                                              |                  | · 소유자명 말급기관 구분 만료                        |        |
| 중개업소직위코드      | 94                                                       |                  |                                          |        |
| 중개인구분         | 공인 <b>8개</b> 시                                           |                  |                                          |        |
| 상태구분          | 908                                                      |                  |                                          |        |
| 8 비식비스는 관업을 통 | 반 처리로 확인사 자동기자                                           |                  | ·<br>사용하려는 인증서가 없을 경우 찾아보기를 이용하십시오 🏾 🖗 찾 | :아보기   |
| O 공인인증서등록     |                                                          |                  | 인증서 암호 (대소문자구분) 획                        | 2인     |
| 발금기관          | TradeSign                                                |                  |                                          | 달기     |
| 민요일           | 2016-11-23                                               | 공민만용서형목 공연인중서    |                                          |        |
|               |                                                          |                  |                                          |        |

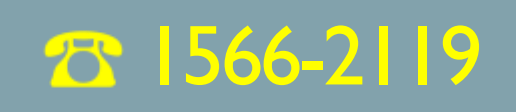

## 지금까지 트레이드사인 비대면 공동인증서 신청방법에 대해 설명드렸습니다. 도움이 필요하시면 고객센터로 연락 주십시오.

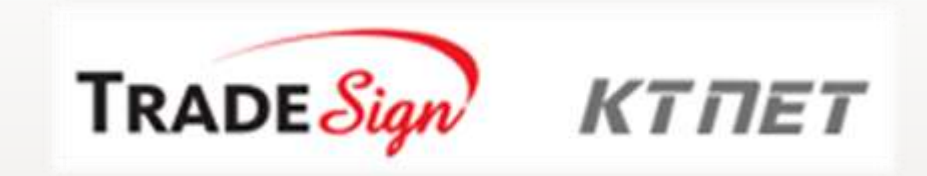

# 전자서명인증사업자 「구)공인인증기관」